## Comment remplir le test de satisfaction de votre Consultation

Pour pouvoir compléter le document, il faut l'enregistrer sur votre bureau ou dans un fichier en le renommant.

Ce document est remplissable numériquement via Adobe Acrobat Reader.

Voici les étapes à suivre :

Cliquer sur la plume du stylo à encre 🚈 pour pouvoir remplir numériquement le document. La plume du stylo à encre se trouve dans la partie supérieure à droite de l'écran.

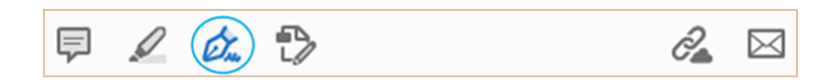

Ensuite, cliquer dans la case à remplir via le curseur **I** qui s'affichera.

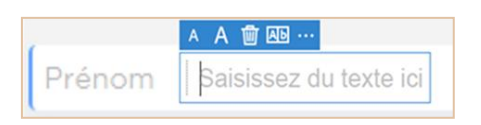

N'oublier pas d'enregistrer le document et de me l'envoyer via ce mail par la suite :

supergraines@gmail.com